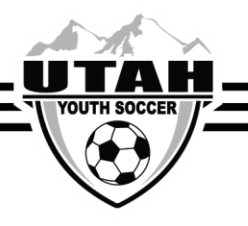

## Putting a Player in Pending Status

To remove a player from the roster click the **Move Player to XXXX-XXXXX-XXXX** hyperlink.

- Select the "Drop Player" button
- Go to The Player's Application
- Go to the player's account and click on the Application tab
- Click the **Edit** button on the most recent application
- This will pop up the application details where most of the filters will be grayed out.

## Edit Application

|                                                   |            | *               |
|---------------------------------------------------|------------|-----------------|
| Select League*                                    |            |                 |
|                                                   |            | Ψ.              |
| Select Club*                                      |            |                 |
|                                                   |            |                 |
| Application Season* (You can not<br>application.) | change the | season for this |
| Fall/Spring 2017-2018                             |            | *               |
| Application PlayLevel*                            |            |                 |
| All Play Levels                                   |            |                 |
| Preferred Team                                    |            |                 |
|                                                   |            | •               |
| Effective Date                                    |            |                 |
|                                                   |            |                 |
|                                                   | -          |                 |

- Select the Application PlayLevel
- Select the **Perferred Team**
- Click Update Application
- This will place the player on the bottom of the roster as a "pending player."